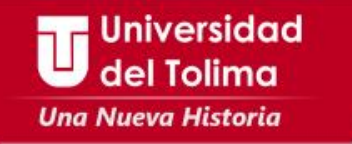

## Instructivo acceso a la plataforma Academusoft

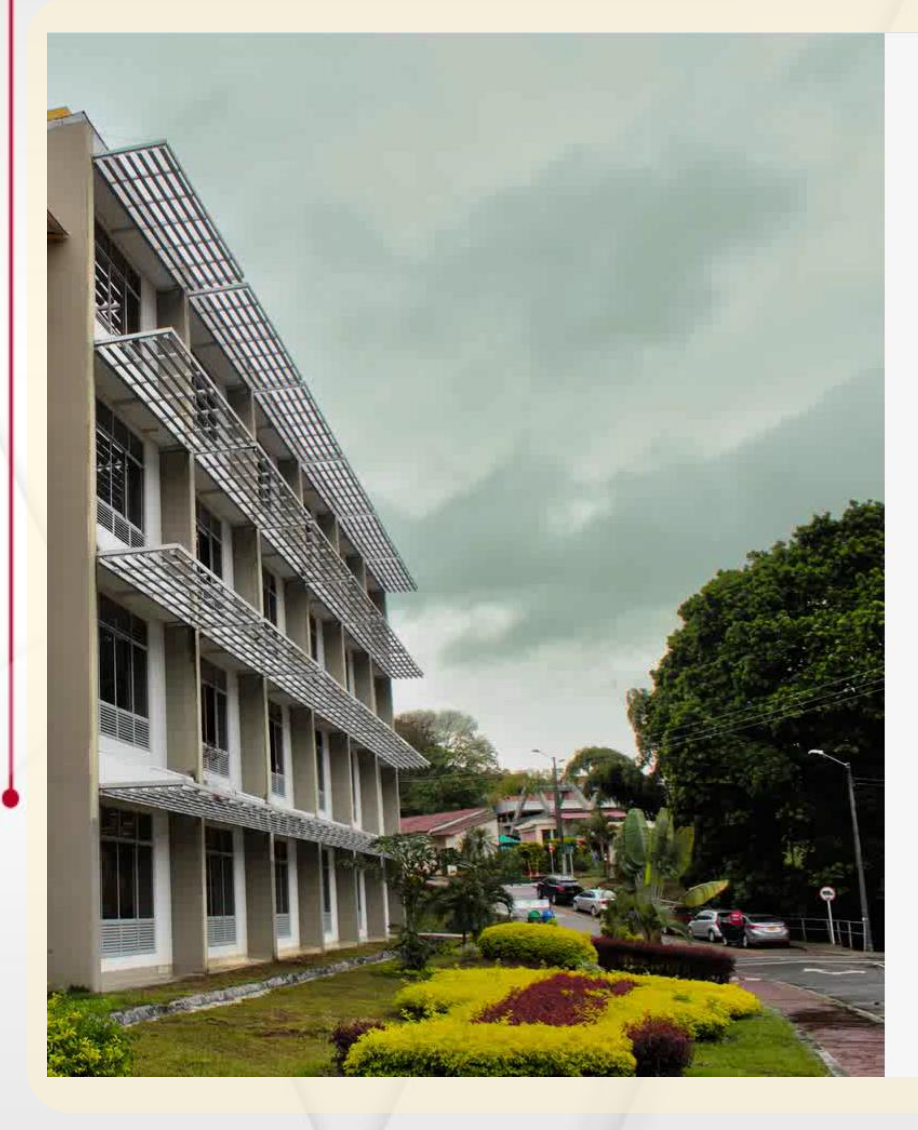

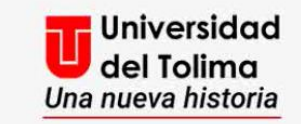

## Plataforma Academusoft

| Usuario<br>knowp   |                      |
|--------------------|----------------------|
| Contraseña         |                      |
| Consultar Manuales | Recupere su contrase |

No olvide desbloquear las ventanas emergentes

INGRESAR

Visita nuestras redes sociales

 $\Theta \bigcirc$ 

Ingresa al portal web de la Universidad del Tolima y selecciona el acceso a la plataforma Academusoft.

Digita Usuario y Contraseña

Da clic en el botón de **INGRESAR** 

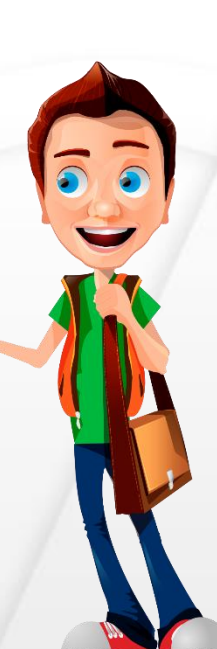

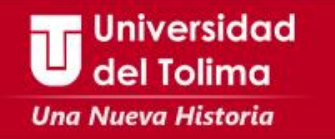

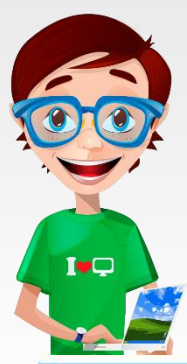

El sistema mostrará información referente a los pasos que debes realizar para continuar con el proceso, léelos detenidamente.

Recuerda que la validación de su usuario y contraseña se realizará por medio del correo institucional.

## Administrador de Vortal

|                                                             | Validación de ingresi       | 0              |                      |     |
|-------------------------------------------------------------|-----------------------------|----------------|----------------------|-----|
| Correo                                                      |                             |                | Intentos             |     |
| ****rah@ut.edu.co                                           |                             | 2              | 1/3                  |     |
|                                                             | Proceso                     |                |                      |     |
| Se envió el token respectivo. Siga las siguientes instruc   | ciónes:                     |                |                      |     |
| 1. Verifique la bandeja de entrada de su correo electronio  | co [****rah@ut.edu.co].     |                |                      |     |
| 2. Identifique el token.                                    |                             |                |                      |     |
| 3. Registre el token en la parte inferior de este formulari | io.                         |                |                      |     |
| 4. El token es valido por poco tiempo, uselo a la breved    | ad posible.                 |                |                      |     |
| Nota: Usted tiene solo tres (3) intentos, en caso de ingre  | esar el token incorrecto tr | es veces, su c | uenta será bloqueada | 21  |
|                                                             | Ingreso de toke             | n              |                      |     |
| Registre el token remitido a su correo:                     |                             |                |                      |     |
|                                                             |                             |                |                      | Cor |

Aparecerá una fracción de tu cuenta de correo institucional.

Recuerda, el **TOKEN** llegará a tu cuenta de correo institucional, es importante que lo tengas activo y puedas acceder a el.

El sistema te permitirá realizar **3** intentos para el ingreso del TOKEN.

Encontrarás el paso a paso del proceso a realizar.

Espacio destinado para que ingreses el TOKEN que llegará a tu correo institucional.

plicaciór

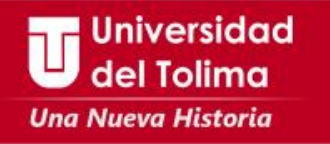

Ten en cuenta que:

Deberás ingresar a tu correo institucional y abrir el mensaje que contiene el TOKEN

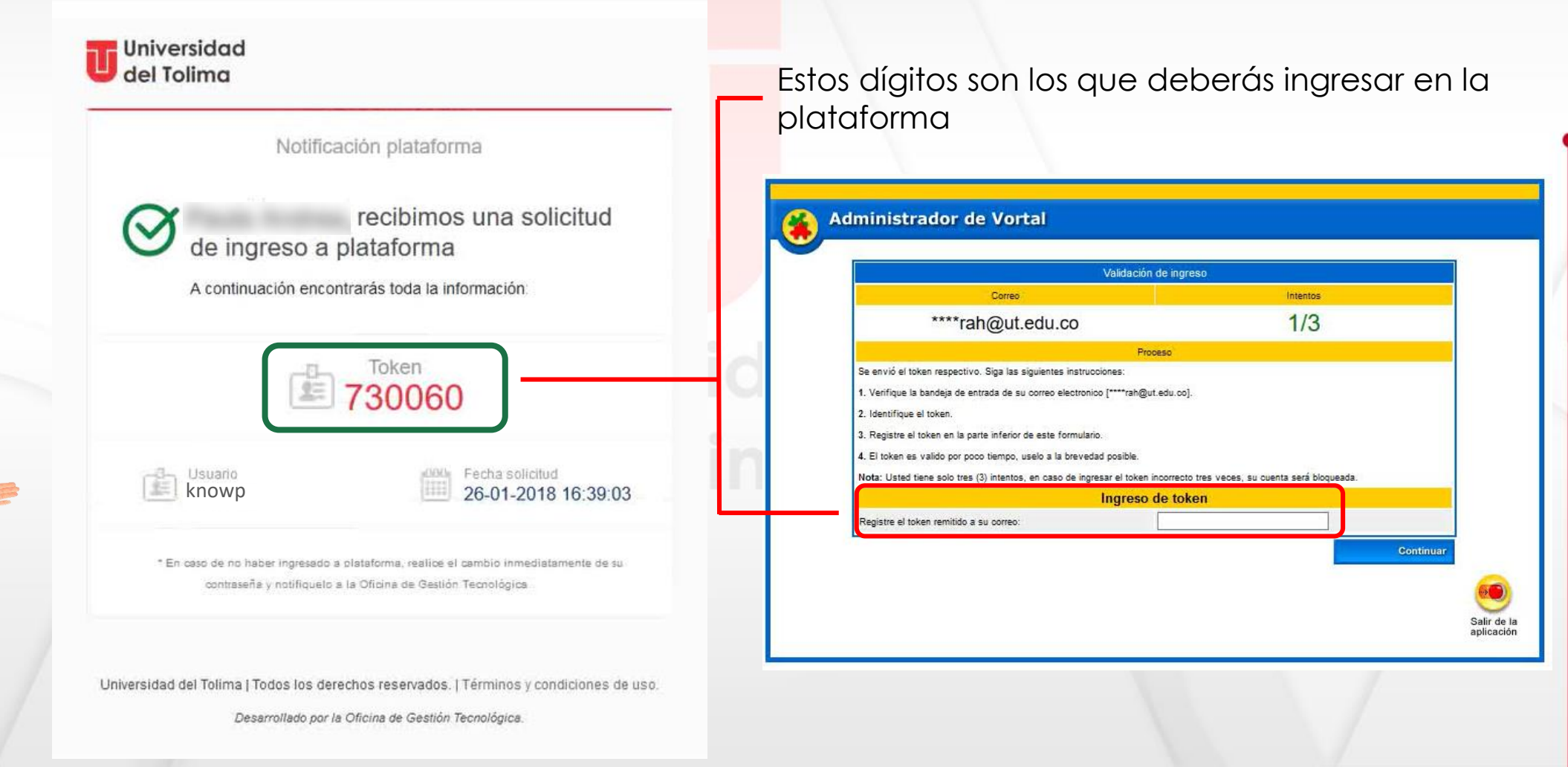

I+Q

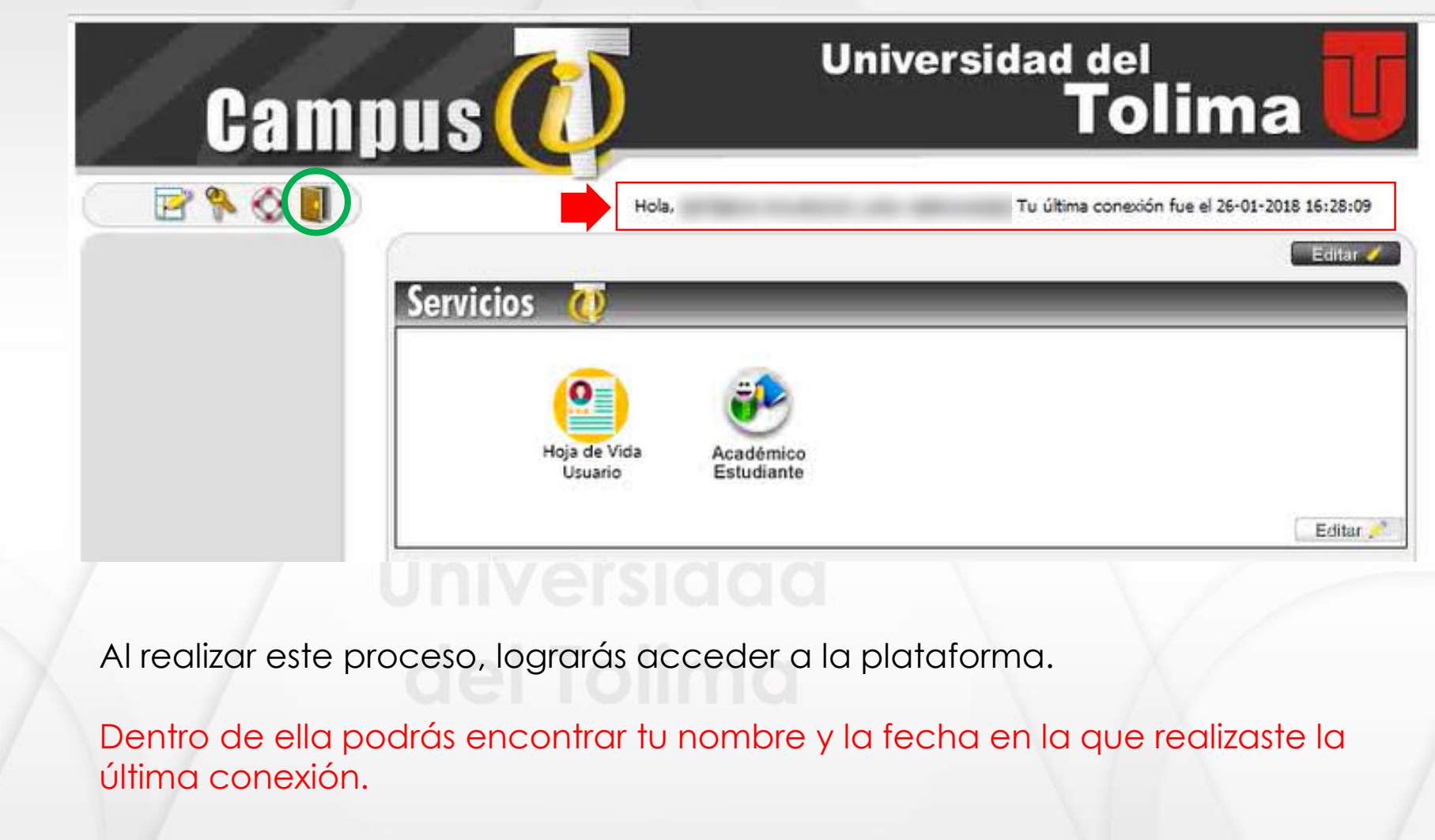

Por último no olvides cerrar sesión al finalizar el proceso.

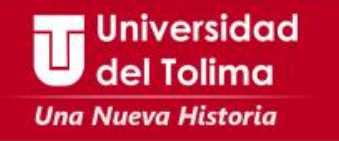

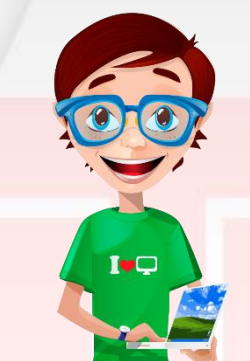

## Recuerda que para restablecer los datos de acceso a su correo institucional podrá escribir al correo soporte\_correo@ut.edu.co

Mayor información Oficina de Gestión Tecnológica Bloque 31A piso 2 Teléfono: 2772041 – Ext: 9139 - 9187